# Hinweise zum LOGIN

Die Anmeldung für Studierende der Dualen Hochschule Gera-Eisenach erfolgt im WLAN "**WLSTUD**". Die Zugangsdaten entsprechen dem Benutzer-Account für die Rechnerräume.

Das Login erfolgt auf:

### Apple-Computer/iPhone/iPad, Windows Phone

**Benutzer: :** Benutzername (wie Ihre Hochschulmailadresse <u>ohne</u> @stud.gera.dhge.de) **Passwort:** \*\*\*\*\*\* (initial Ihre Matrikelnummer mit Großbuchstaben, wenn nicht geändert)

Gegebenenfalls das Serverzertifikat akzeptieren

### Android Tablets oder Smartphones

MS-CHAPv2 muss manuell als Authentifizierungsprotokoll ausgewählt werden und Serverzertifikate deaktiviert werden. Danach weiter wie oben.

(Es gibt keine Garantie auf eine Verbindung mit jedem Gerät. Ältere Geräte oder Betriebssysteme unterstützen unter Umständen vereinzelt die Sicherheitsstandards nicht.)

#### Windows 10

- 1. Klicken Sie mit der rechten Taste einmal auf das WLAN-Symbol in der rechten unteren Ecke
  - → dann auf "Netzwerk- und Interneteinstellungen öffnen"

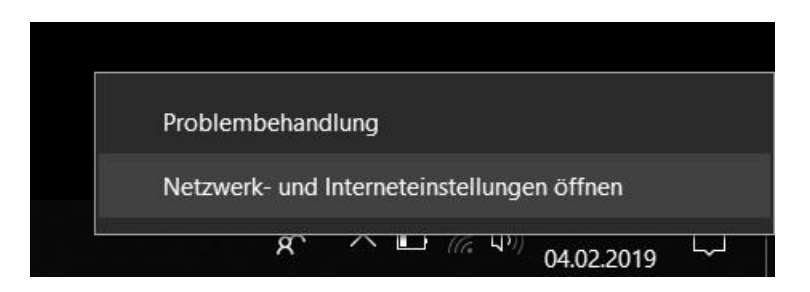

2. Öffnen Sie das Netzwerk- und Freigabecenter

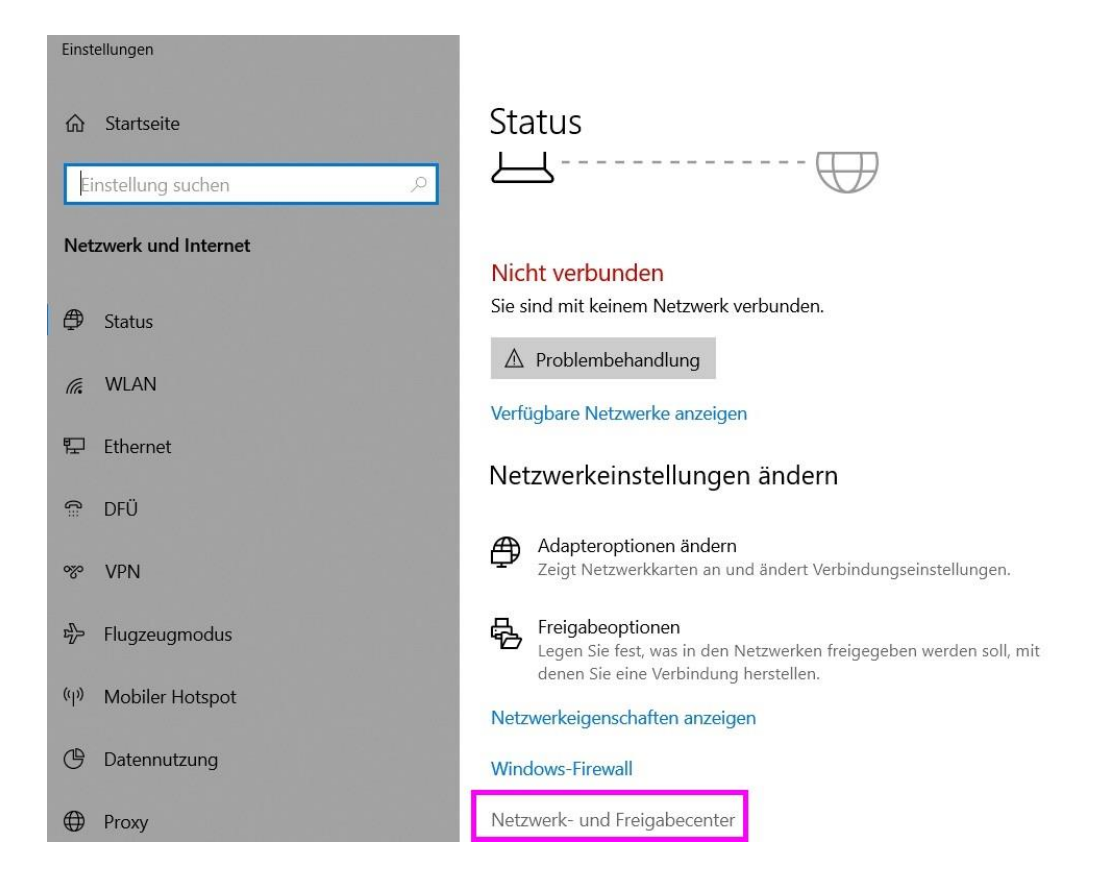

3. Klicken Sie auf "Neue Verbindung oder neues Netzwerk einrichten"

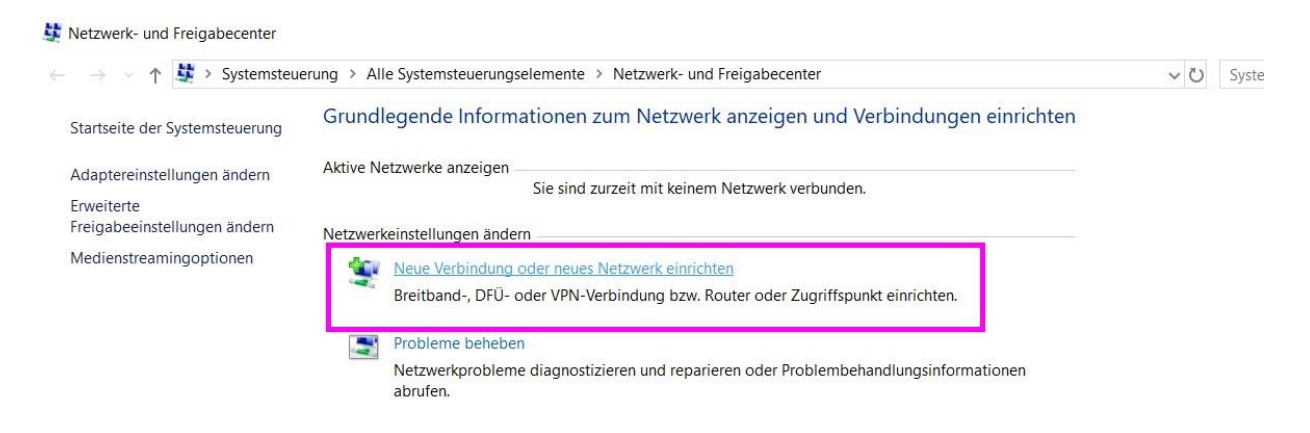

4. Wählen Sie "Manuell mit einem Drahtlosnetzwerk verbinden", dann auf "Weiter"

| anie | en Sie eine Verbindungsoption aus:                                                                                             |
|------|----------------------------------------------------------------------------------------------------|
| -    | Verbindung mit dem Internet herstellen<br>Richtet eine Breitband- oder DFÜ-Verbindung mit dem Internet ein.                    |
| 1    | Neues Netzwerk einrichten<br>Richten Sie einen neuen Router oder Zugriffspunkt ein.                                            |
|      | Manuell mit einem Drahtlosnetzwerk verbinden<br>Stellt die Verbindung mit einem ausgeblendeten Netzwerk her, oder erstellt ein |
| ŀ    | Verbindung mit dem Arbeitsplatz herstellen<br>Richtet eine Einwähl- oder VPN-Verbindung mit dem Arbeitsplatz ein.              |

Weiter

Abbrechen

5. Nehmen Sie die Einstellungen wie angegeben vor, dann auf "Weiter"

|                             |                                  |                                        | 1 <u></u>      |           | ×   |
|-----------------------------|----------------------------------|----------------------------------------|----------------|-----------|-----|
| ← 🔮                         | Manuell mit einem l              | Drahtlosnetzwerk verbinden             |                |           |     |
| Ge                          | ben Sie Informa<br>zufügen möcht | ationen für das Drahtlosnetzwe<br>ten. | erk ein, das S | Sie       |     |
| Net                         | zwerkname:                       | WLSTUD                                 |                |           |     |
| Sich                        | erheitstyp:                      | WPA2-Enterprise ~                      |                |           |     |
| Vers                        | schlüsselungstyp:                | AES ~                                  |                |           |     |
| Sich                        | erheitsschlüssel:                |                                        | Zeichen au     | usblenden |     |
| 1                           | ☑ Diese Verbindung               | g automatisch starten                  |                |           |     |
| 1                           | Verbinden selbst                 | t wenn das Netzwerk keine Kennung aus  | sendet         |           |     |
|                             | gefährdet.                       |                                        | Weiter         | Abbrec    | hen |
| <b>6.</b> Klicken Sie "Verb | indungseinste                    | llung ändern" an.                      |                | ·         | ×   |
| - 🔮 M                       | Manuell mit einem [              | Drahtlosnetzwerk verbinden             |                |           |     |
| WL                          | STUD wurde er                    | folgreich hinzugefügt                  |                |           |     |
|                             |                                  |                                        |                |           |     |

Schließen

7. Klicken Sie auf den Reiter "Sicherheit" und anschließen auf "Einstellungen"

| Verbindung Sicherhei                                           | it                                       |                 |   |
|----------------------------------------------------------------|------------------------------------------|-----------------|---|
| Sicherheitstyp:                                                | WPA2-Enterprise                          | ~               |   |
| Verschlüsselungstyp:                                           | AES                                      | $\sim$          |   |
| Microsoft: Geschützte                                          | es EAP (PEAP) V                          | Einstellungen   | × |
|                                                                |                                          |                 |   |
| Für diese Verbindu<br>jede Anmeldung s                         | ung eigene Anmeldein<br>peichern         | formatione für  |   |
| Für diese Verbindu<br>jede Anmeldung s                         | ung eigene Anmeldein<br>peichern<br>ngen | formatione für  |   |
| Für diese Verbindu<br>jede Anmeldung s<br>Erweiterte Einstellu | ung eigene Anmeldein<br>peichern<br>ngen | formatione, für |   |

8. Entfernen Sie den Haken oben links wie abgebildet und klicken Sie auf "Konfigurieren"

| Eigenschaften für geschütztes EAP                                                                                                    | ×                               |
|----------------------------------------------------------------------------------------------------|---------------------------------|
| Beim Herstellen der Verbindung:<br>I lentität des Servers mittels Zertifikatprüfung über<br>Verbindung mit folgenden Servern herstellen (Bei<br>"srv2", "." (.srv3\.com"):                                         | rprüfen<br>ispiele: "srv1",     |
| Vertrauenswürdige Stammzertifizierungsstellen:                                                                                                    |                                 |
| Add Inde: External CX Koot Baltimore CyberTrust Root Class 3 Public Primary Certification Authority DigiCert Assured ID Root CA DigiCert Global Root CA DigiCert Global Root G2 DigiCert High Assurance EV Root CA | ×                               |
| Benachrichtigungen vor der Verbindungsherstellung:<br>Benutzer benachrichtigen, wenn kein Servername oc                                                                                                    | der Stamm. \vee                 |
| Gesichertes Kennwort (EAP-MSCHAP v2)                                                                                                    | Konfigurieren                   |
| Schnelle Wiederherstellung der Verbindung aktivier Verbindung trennen, wenn Server kein Kryptografie vorweist Identitätsschutz aktivieren OK                                                                       | en<br>bindungs-TLV<br>Abbrechen |

- **9.** Entfernen Sie gegebenenfalls den Haken (kann auch schon so sein) und schließen Sie alle Fenster mit "OK" oder Schließen".
- 10.

| EAP-MSCHAPv2-Eigenschaften                                                                                                    | ×                                                                                                    |                 |
|----------------------------------------------------------------------------------------------------|----------------------------------------------------------------------------------------------------|-----------------|
| Beim Herstellen der Verbindung:                                                                                                    |                                                                                                    | /1"             |
| C A tomatisch eigenen Windows-Anmeldename<br>K nnwort (und Domäne, falls vorhanden) verwe                                                                                                    | en und<br>enden                                                                                                    | - ,             |
| OK Abbrechen                                                                                                    |                                                                                                    | ^               |
| Class 3 Public Primary Certification Authority DigiCert Assured ID Root CA                                                                                                    |                                                                                                    |                 |
| DigiCert Global Root CA DigiCert Global Root G2 DigiCert High Assurance EV Root CA                                                                                                    |                                                                                                    | ~               |
| DigiCert Global Root CA     DigiCert Global Root G2     DigiCert High Assurance EV Root CA     Control Carterian     Control Carterian     Benachrichtigungen vor der Verbindungsherstellung:                                                                                                    | >                                                                                                    | ~               |
| DigiCert Global Root CA     DigiCert Global Root G2     DigiCert High Assurance EV Root CA     ClobalCite Benachrichtigungen vor der Verbindungsherstellung: Benutzer benachrichtigen, wenn kein Servername od                                                                                                    | er Stamm                                                                                                    | >               |
| DigiCert Global Root CA     DigiCert Global Root G2     DigiCert High Assurance EV Root CA     Crite-Inia- Benachrichtigungen vor der Verbindungsherstellung: Benutzer benachrichtigen, wenn kein Servername od                                                                                                    | <b>&gt;</b><br>er Stamm                                                                                                    | •               |
| DigiCert Global Root CA DigiCert Global Root G2 DigiCert High Assurance EV Root CA Control Control Co | er Stamm                                                                                                    | v               |
| DigiCert Global Root CA     DigiCert Global Root G2     DigiCert High Assurance EV Root CA     Control Control Contrective Control Control Contrective Co     | er Stamm<br>Konfigurie                                                                                                    | v               |
| DigiCert Global Root CA     DigiCert Global Root G2     DigiCert High Assurance EV Root CA     Content of the second second     | Konfigurie In home set of the set of the set | ۲<br>eren<br>LV |

11. Klicken Sie in der Übersicht (Punkt 7) auf "Erweiterte Einstellungen"

| erbindung            | it                         |                    |
|----------------------|----------------------------|--------------------|
|                      |                            |                    |
| Sicherheitstyp:      | WPA2-Enterprise            | ~                  |
| Verschlüsselungstyp: | AES                        | ~                  |
|                      |                            |                    |
|                      |                            |                    |
| Wählen Sie eine Meth | node für die Netzwerkauthe | entifizierung aus: |
| Microsoft: Geschützt | es EAP (PEAP) 🛛 🗸 🛛        | Einstellungen      |
| leve All nelound s   |                            |                    |
| ,                    | 1.                         |                    |
| Erweiterte Einstellu |                            |                    |

12. Setzen Sie den Haken bei "Authentifizierungsmethode angeben" und wählen Sie im Dropdown-Feld darunter "Benutzerauthentifizierung" aus. Anschließend klicken Sie auf "Anmeldeinformationen ersetzen" und tragen dort Ihren Benutzernamen und das Passwort ein. Nach kurzer Zeit sollte sich Ihr Endgerät automatisch mit dem WLAN verbinden.

| -                                        | entifizierung                                        |                            | ~           |
|------------------------------------------|------------------------------------------------------|----------------------------|-------------|
| Anmeldein                                | formationen ersetzen                                 |                            |             |
| Anmeldeint                               | formationen für alle Benu                            | ıtzer lösche               | n           |
| Einmaliges Anr                           | nelden für dieses Netzwo                             | erk aktiviere              | en          |
| Unmittelba                               | r vor der Benutzeranmel                              | dung ausfül                | nren        |
| O Unmittelba                             | r nach der Benutzeranme                              | eldung ausf                | ühren       |
| Maximale Verz                            | ögerung (Sekunden):                                  | 10                         | *           |
| Anzeige zu<br>Anmeldens                  | sätzlicher Dialoge währe<br>zulassen                 | nd des einn                | naligen     |
| In diesem I<br>die Benutze<br>verwendet. | Netzwerk werden für die<br>erauthentifizierung separ | Computer-<br>ate virtuelle | und<br>LANs |
|                                          |                                                      |                            |             |
|                                          |                                                      |                            |             |

#### Bitte beachten!

In der Regel sollte nun nach kurzer Wartezeit automatisch ein Fenster auf dem Desktop erscheinen, dass Sie zur Eingabe von Benutzernamen und Passwort auffordert. Sollte dieses auch nach 5 Minuten nicht erfolgen, starten Sie Ihren Rechner neu und versuchen Sie sich durch Klick auf die WLAN SSID: **WLSTUD** in der Übersicht der verfügbaren WLAN-Netzwerke manuell mit dem Netzwerk zu verbinden!

**Benutzer:** Benutzername (wie Ihre Hochschulmailadresse ohne @stud.gera.dhge.de) **Passwort:** \*\*\*\*\*\* (initial Ihre Matrikelnummer mit Großbuchstaben, wenn nicht geändert) Jedes Jahr erfolgt einmal die Erneuerung des Server-Zertifikates. Alle Nutzer mit einem Windows Rechner müssen unter Umständen für eine weitere WLAN-Nutzung das WLAN aus der Übersicht der gespeicherten Netzwerke entfernen (siehe nachfolgenden Screenshot 10) und sich anschlie0end mit der Anmeldeprozedur (Schritt 1 bis 9) wieder neu verbinden.

← Einstellungen

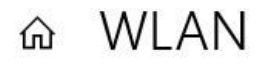

### Bekannte Netzwerke verwalten

| + Neues Netzwerk hinzufügen             |                    |
|-----------------------------------------|--------------------|
| Diese Liste durchsuchen                 | ]                  |
| Sortieren nach: Einstellung ∨ Filtern n | ach: Alle 🗸        |
| Eigenschaft                             | en Nicht speichern |

## Haben Sie eine Frage?

Hilfe anfordern